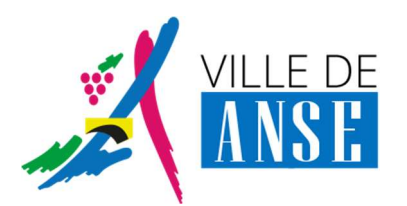

Portail BL.Citoyens – Espace Famille

# Mode opératoire en cas de souci d'accès

### **DESCRIPTION DE L'ANOMALIE**

Depuis la page de connexion (saisie identifiant / mot de passe), l'appui sur le bouton « Se connecter » ouvre une nouvelle page de connexion, sans possibilité d'accès (boucle sur la même page) :

| Connectez-vous au Portail |                                                                   |  |
|---------------------------|-------------------------------------------------------------------|--|
|                           | Email (identifiant)                                               |  |
|                           | Mot de passe                                                      |  |
|                           | Se connecter<br>Je n'arrive pas à me connecter<br>Créer un compte |  |
|                           |                                                                   |  |

## **MODE OPÉRATOIRE**

Pour revenir à un mode de fonctionnement normal, il convient de « **vider le cache** » du navigateur (Chrome de préférence) :

Ouvrir un nouveau navigateur Chrome

Accès aux paramètres de Confidentialité et Sécurité

- 1. A l'aide du raccourci clavier : touches Ctl-Shift-Suppr
- 2. Par les menus du navigateur :

Paramètres, depuis les « 3 points », en haut, à droite :

|                  |         |        |          |      |         | 1  |
|------------------|---------|--------|----------|------|---------|----|
|                  |         |        | ☆        | *    | 0       |    |
| Nouvel onglet    |         |        |          |      | Ctrl+   | T  |
| Nouvelle fenêtre |         |        |          |      | Ctrl+I  | N  |
| Nouvelle fenêtre | de navi | gation | n privée | Ctr  | l+Maj+l | N  |
| Historique       |         |        |          |      |         |    |
| Téléchargements  |         |        |          |      | Ctrl+   | J  |
| Favoris          |         |        |          |      |         |    |
| Zoom             |         | -      | 100 9    | 6 +  | 5       | •  |
| Imprimer         |         |        |          |      | Ctrl+   | P  |
| Caster           |         |        |          |      |         |    |
| Rechercher       |         |        |          |      | Ctrl+   | F  |
| Plus d'outils    |         |        |          |      |         |    |
| Modifier         | Co      | uper   | Co       | pier | Col     | le |
| Paramètres       |         |        | i.       |      |         |    |
| Aide             |         |        |          |      |         |    |
| Quitter          |         |        |          |      |         |    |
|                  |         |        |          |      |         |    |

**Confidentialité et Sécurité**, dans la liste des items à gauche, puis « **Effacer les données de navigation** »

| Paramètres                  | Q Rechercher                                                                                                    |   |
|-----------------------------|----------------------------------------------------------------------------------------------------|---|
| Google et vous              | Confidentialité et sécurité                                                                                                    |   |
| Saisie automatique          | Effecte les dennées de aquientien                                                                                                    |   |
| Contrôle de sécurité        | Effacer l'historique, supprimer les cookies, vider le cache, etc.                                                                      | * |
| Confidentialité et sécurité | Cookies et autres données de site                                                                                                    |   |
| Apparence                   | Les cookies tiers sont bloques lorsque vous utilisez le mode navigation privee                                                         |   |
| Q Moteur de recherche       | Sécurité<br>Navigation sécurisée (protection contre les sites dangereux) et autres paramètres de sécurité                              | • |
| Navigateur par défaut       | Paramètres des sites                                                                                                    |   |
| () Au démarrage             | 관람 Permet de contrôler les informations que les sites peuvent utiliser et afficher (position, appareil photo, fenêtres pop-up et plus) | • |
| Paramètres avancés          |                                                                                                    |   |

#### Suppression des données de navigation

A partir de la fenêtre d'effacement des données de navigation, il convient de sélectionner les options suivantes :

- Période : 7 derniers jours
- Historique de navigation : à décocher
- Cookies et autres données de site : à cocher
- Images et fichiers en cache : à cocher

|        | Général                                                                                         | Paramètres avancés                                    |
|--------|-------------------------------------------------------------------------------------------------|-------------------------------------------------------|
| Périod | e. 7 derniers jours                                                                             | •                                                     |
|        | Historique de navigation<br>Efface l'historique et les saisie:                                  | s semi-automatiques dans la barre d'adresse.          |
|        | Cookies et autres données de s<br>/ous déconnecte de la plupart                                 | site<br>des sites.                                    |
| <br>   | mages et fichiers en cache<br>.ibère moins de 6,4 Mo. Le cha<br>ent lors de votre prochaine vis | argement de certains sites risque d'être plus<br>ite. |
|        |                                                                                                 |                                                       |
|        |                                                                                                 |                                                       |

Quitter le navigateur, puis le relancer.

Retourner sur la page « Périscolaire » du site de la Mairie, et accès à l'Espace Famille :

Vos identifiants de connexion au Nouveau Portail Famille vous ont été communiqués fin novembre. Vous remerciant de votre compréhension pour les désagréments liés à cette évolution du Portail famille, nous restons à votre disposition pour tout complément d'information,

Le service périscolaire

Commune de Anse

#### Si vous n'arrivez pas à vous Si vous n'arrivez pas à vous Portail famille (ouvr connecter au nouveau portail jusqu'à février 2021 famille

Portail famille (ouvrir via Mozilla)

Si la page ne s'affiche pas connectez-vous

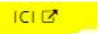